## How to allow third-party cookies on Microsoft Edge

- 1. On your computer, open Microsoft Edge.
- 2. At the top right, click More  $\Rightarrow$  Settings  $\diamondsuit$ .
- 3. Click Cookies and site permissions > Manage and delete cookies and site data.
- 4. Turn off Block third-party cookies.

| Settings                 |                               | Cookies and data stored / Cookies and site data |                                                                                                   |           |
|--------------------------|-------------------------------|-------------------------------------------------|---------------------------------------------------------------------------------------------------|-----------|
| ٩                        | Search settings               |                                                 | Allow sites to save and read cookie data (recommended)                                            |           |
| 8                        | Profiles                      |                                                 |                                                                                                   | _         |
| Ċ                        | Privacy, search, and services |                                                 | Block third-party cookies                                                                         | $\bullet$ |
| 3                        | Appearance                    |                                                 | when on, sites can't use cookies that track you across the web, reatures on some sites may break. |           |
|                          | Sidebar                       |                                                 | Preload pages for faster browsing and searching                                                   |           |
|                          | Start, home, and new tabs     |                                                 | Uses cookies to remember your preferences, even if you don't visit those pages                    |           |
| Ē                        | Share, copy and paste         |                                                 | See all cookies and site data                                                                     | >         |
| Ģ                        | Cookies and site permissions  |                                                 |                                                                                                   |           |
| ٦                        | Default browser               |                                                 | Block                                                                                             | Add       |
| $\underline{\downarrow}$ | Downloads                     |                                                 | You've prevented the following sites from saving and reading cookies on your device.              |           |
| 썅                        | Family safety                 |                                                 | No shee added                                                                                     |           |
| Alt                      | Languages                     |                                                 | INO SITES added                                                                                   |           |

Alternatively, you can keep **Block third-party cookies** and provide exceptions for specific third-party cookies on specific sites.

- 5. Scroll down to "Allow " and click **Add**.
- 6. Enter <u>www.dsm-firmenich.com</u>
- 7. Select "Include third-party cookies on this site".

| Settings                 |                               | Cookies and data stored / Cookies and site data                                                   |
|--------------------------|-------------------------------|---------------------------------------------------------------------------------------------------|
| Q                        | Search settings               | Allow sites to save and read conkie data (recommended)                                            |
| 8                        | Profiles                      |                                                                                                   |
| ĉ                        | Privacy, search, and services | Block third-party cookies                                                                         |
| $\langle 0 \rangle$      | Appearance                    | When on, sites can't use cookies that track you across the web. Features on some sites may break. |
|                          | Sidebar                       | × ×                                                                                               |
|                          | Start, home, and new tabs     | Add a site                                                                                        |
| Ē                        | Share, copy and paste         | Site                                                                                              |
| G,                       | Cookies and site permissions  | www.dsm-firmenich.com                                                                             |
| G                        | Default browser               | Include third-party cookies on this site                                                          |
| $\underline{\downarrow}$ | Downloads                     | Add Cancel n your device.                                                                         |
| 양                        | Family safety                 |                                                                                                   |
| Ał                       | Languages                     | No sites added                                                                                    |
| Ø                        | Printers                      |                                                                                                   |
|                          | System and performance        | Allow Add                                                                                         |
| 5                        | Reset settings                | browsing data on close.                                                                           |
| _                        | Phone and other devices       | No sites added                                                                                    |
| Ŷ                        | Accessibility                 |                                                                                                   |

## How to allow third-party cookies on Google Chrome

- 1. On your computer, open Chrome.
- 2. At the top right, click More  $\Rightarrow$  Settings  $\diamondsuit$ .
- 3. Click **Privacy and security** > **Third-party cookies.**
- 4. Turn on Allow third-party cookies or Block third-party cookies in incognito mode.

| 0        | Settings               | Q. Search settings                                                                      |  |
|----------|------------------------|-----------------------------------------------------------------------------------------|--|
| •        | You and Google         | Your browser is managed by your organization                                            |  |
| Ê        | Autofill and passwords | Safety check                                                                            |  |
| •        | Privacy and security   | Chrome can help keep you safe from data breaches, bad extensions, and more Check now    |  |
| Ø        | Performance            |                                                                                         |  |
| ۲        | Appearance             | Privacy and security                                                                    |  |
| Q        | Search engine          | 🚊 Clear browsing data                                                                   |  |
|          | Default browser        | Clear history, cookies, cache, and more                                                 |  |
| Ċ        | On startup             | Third-party cookies<br>Third-party cookies are blocked in Incognito mode                |  |
| ۲        | Languages              | Ad privacy                                                                              |  |
| <u>+</u> | Downloads              | Customize the info used by sites to show you ads                                        |  |
| Ť        | Accessibility          | Security<br>Safe Browsing (protection from dangerous sites) and other security settings |  |
| 3        | System                 | → Site settings                                                                         |  |
| Ð        | Reset settings         | Controls what information sites can use and show (location, camera, pop-ups, and more)  |  |

other sites are called third-party cookies.

You and Google Autofill and passwords Ê 0 Privacy and security Performance ۹ Appearance Q Search engine Default browser On startup (<sup>1</sup>) Languages Ŧ Downloads Ť Accessibility э. System Reset settings

Extensions 🗹

Default behavior Sites automatically follow this setting when you visit them Allow third-party cookies ~ Sites can use cookies to improve your browsing experience, for example, to keep you signed in or • to remember items in your shopping cart Sites can use cookies to see your browsing activity across different sites, for example, to 6 personalize ads O Block third-party cookies in Incognito mode ~ O Block third-party cookies ~ Send a "Do Not Track" request with your browsing traffic Preload pages • Standard preloading See all site data and permissions •

A site you visit can embed content from other sites, for example, images, ads, and text. Cookies set by these

Alternatively, you can keep **Block third-party cookies** and provide exceptions for specific third-party cookies on specific sites.

- 5. Scroll down to "Customized behaviors" and next to "Allowed to use third-party cookies," click **Add**.
- 6. Enter www.dsm-firmenich.com/brandcenter

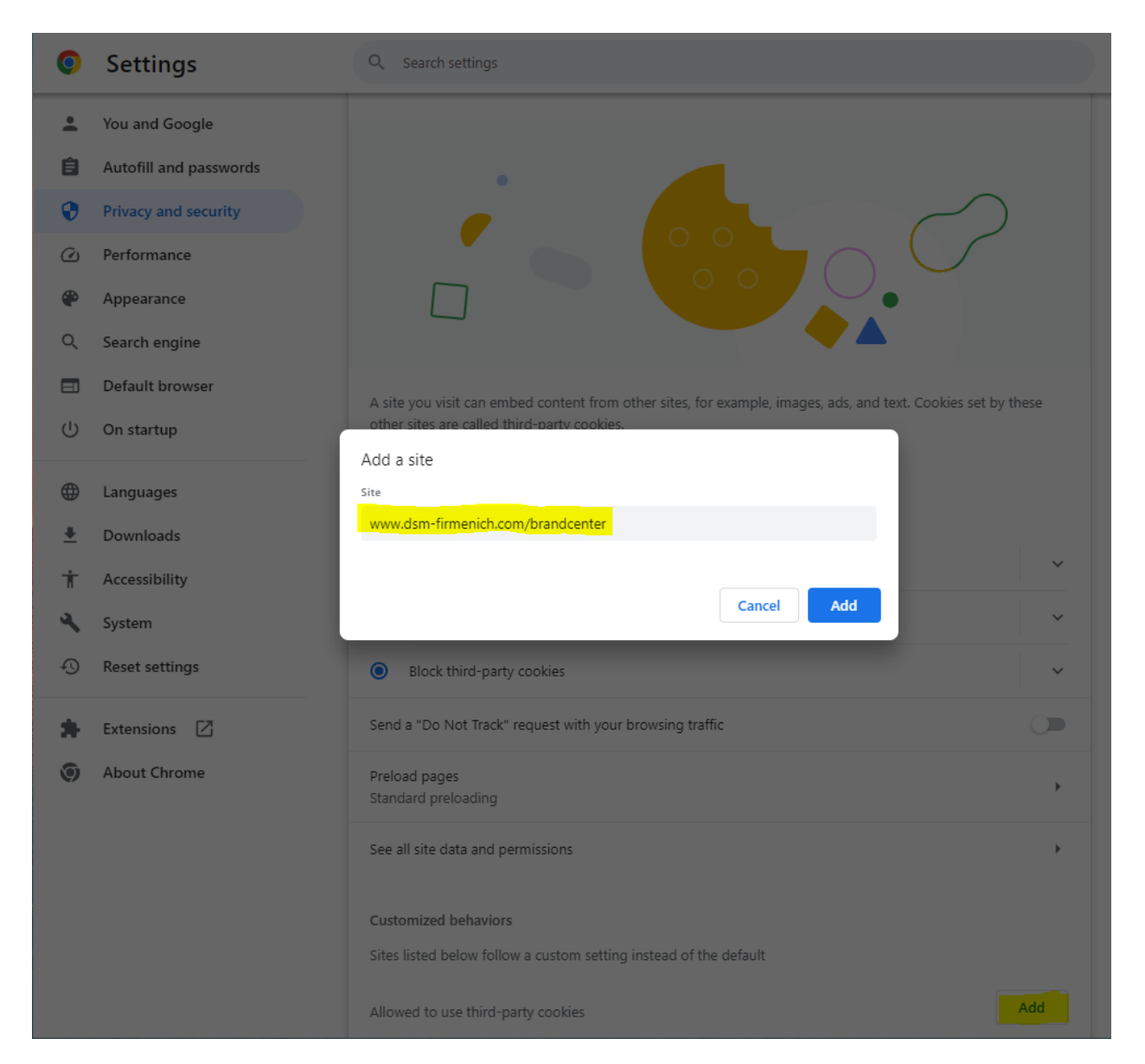